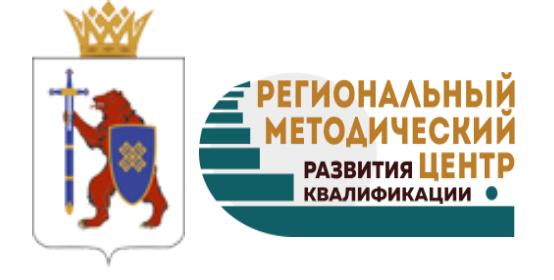

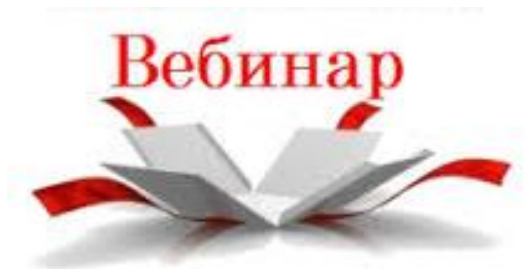

16.04.2020

# Деятельность

### профессиональных образовательных организаций Республики Марий Эл в 2019/20 учебном году в условиях профилактики и предотвращения распространения новой коронавирусной инфекции

# График обучения руководящих и педагогических работников ПОО Республики Марий Эл с применением ДОТ <u>20-24 апреля 2020 года</u>

| Дата                              | Время                              | Наименование                                                                                                    | Участники                                                                 | Проводит                                                                    | Электронная<br>платформа                                                                    |
|-----------------------------------|------------------------------------|----------------------------------------------------------------------------------------------------|---------------------------------------------------------------------------|-----------------------------------------------------------------------------|---------------------------------------------------------------------------------------------|
| <b>20.04</b><br>2020<br>ПН        | 14.00                              | Обучающий вебинар<br>«Создание тестов с<br>помощью Googl forms»                                                           | Заместители<br>директора,<br>методисты,<br>преподаватели                  | РМЦ РК                                                                      | Mind                                                                                        |
| <b>22.04</b><br>2020<br><i>cp</i> | c 14.00                            | Программа<br>профессиональной<br>переподготовки «Педагог<br>проф обучения, ПО и<br>дополнительного ПО»<br>2 сессия. ПМ.02 | Педагоги,<br>слушатели<br>программы                                       | РМЦ РК                                                                      | Moodle cloud<br>(доступ к<br>лекционным<br>материалам,<br>практическим<br>заданиям и тесту) |
| <b>23.04</b><br>2020<br><b>чт</b> | 10.00-<br>12.00<br>14.00-<br>15.40 | Программа<br>профессиональной<br>переподготовки<br>«Менеджмент в<br>образовании» 4 сессия                                 | Директора и<br>заместители<br>директора<br>ПОО,<br>слушатели<br>программы | Министерство<br>образования<br>и науки<br>Республики<br>Марий Эл<br>РМЦ РК, | Mind                                                                                        |
| 24.04<br>2020<br>nm               | c 14.00                            | Программа<br>профессиональной<br>переподготовки<br>«Менеджмент в<br>образовании» 4 сессия                                 | Директора и<br>заместители<br>директора<br>ПОО,<br>слушатели<br>программы | РМЦ РК                                                                      | Moodle cloud<br>(доступ к<br>лекционным<br>материалам,<br>практическим<br>заданиям и тесту) |

• • • Министерство образования и науки Республики Марий Эл

### Особенности функционирования профессиональных образовательных организаций в условиях режима повышенной готовности в Республике Марий Эл

Иванов Александр Васильевич,

заместитель министра образования и науки Республики Марий Эл Яруткина Фаина Сергеевна, начальник отдела профессионального образования Министерства образования и науки Республики Марий Эл

16 апреля 2020 г.

#### Постановление Правительства Республики Марий Эл от 6 апреля 2020 г. №119

**Временно приостановить** с 6 по 30 апреля 2020 г. посещение обучающимися образовательных организаций

#### Приказ Министерства образования и науки Республики Марий Эл от 3 апреля 2020 г. №314

Организовать реализацию образовательных программ в дистанционной форме, определив численность и режим работы педагогических и иных работников

• Обеспечить работу оперативного штаба в образовательной организации

#### Методические рекомендации Министерства просвещения Российской Федерации

Особый контроль за соблюдением санитарно-противоэпидемиологических мероприятий

•Педагогическая нагрузка и заработная плата педагогических работников не изменяются

#### Организация деятельности мастеров производственного обучения

#### Торгово-технологический колледж

-разработаны индивидуальные планы работы

-Разработка методического обеспечения практического обучения

-Отчет мастера П/О

| Мастер         | π/ο                                                                                                    |                      |
|----------------|----------------------------------------------------------------------------------------------------|----------------------|
| Класснь        | лю<br>лй руководитель группы                                                                                                    |                      |
| Даты           | Виды деятельности                                                                                                    | Отметка о выполнении |
| 1. И           | зучение федеральных, республиканских нормативных                                                                                                    | документов           |
|                | Указ Президента Российской Федерации от                                                                                                    |                      |
|                | 02.04.2020 № 239 "О мерах по обеспечению                                                                                                    |                      |
|                | санитарно-эпидемиологического благополучия                                                                                                    |                      |
|                | населения на территории Российской Федерации в<br>связи с распространением новой коронавирусной<br>инфекции (COVID-19)".                                  |                      |
|                | Постановление правительства Республики Марий Эл<br>от 06.04.2020 №119 "О мерах по обеспечению<br>санитарно-эпидемиологического благополучия<br>населения" |                      |
| State In       | Приказ Министерства образования и науки                                                                                                    |                      |
|                | Республики Марий Эл «О реализации Указа Главы                                                                                                    | Production           |
|                | Республики Марий Эл от 17 марта 2020 г №39 «О                                                                                                    |                      |
|                | введении режима повышенной готовности в                                                                                                    |                      |
|                | Республике Марий Эл»                                                                                                    |                      |
|                | Профессиональный стандарт по профессии Повар                                                                                                    |                      |
| 2. Из          | вучение методических рекомендаций, Положения об ог                                                                                                    | оганизации           |
| образо         | вательного процесса с применением электронного обу<br>дистанционных образовательных технологий (ДО                                                        | чения (ЭО) и<br>Т)   |
|                | Письмо Минпросвещения России «О направлении                                                                                                    |                      |
|                | методических рекомендаций» от 19.03.2020 г вх.                                                                                                    |                      |
|                | ГД-39/04 Методические рекомендации по                                                                                                    |                      |
|                | реализации образовательных программ с                                                                                                    |                      |
| and the second | применением ЭО и ДО                                                                                                    |                      |
| 1000 M         | Разъяснения по практике (РМЦ РК)                                                                                                    | - Paras and          |
|                | Положение об организации образовательного процесса с применением ЭО и ДОТ                                                                                 |                      |
|                | Методические рекомендации по разработке<br>программ с применением ЭО и ДОТ (РМЦ РК)                                                                       |                      |
|                | Инструкции для педагогов колледжа, студентов и родителей при реализации образовательных                                                                   |                      |

#### Анкета обратной связи

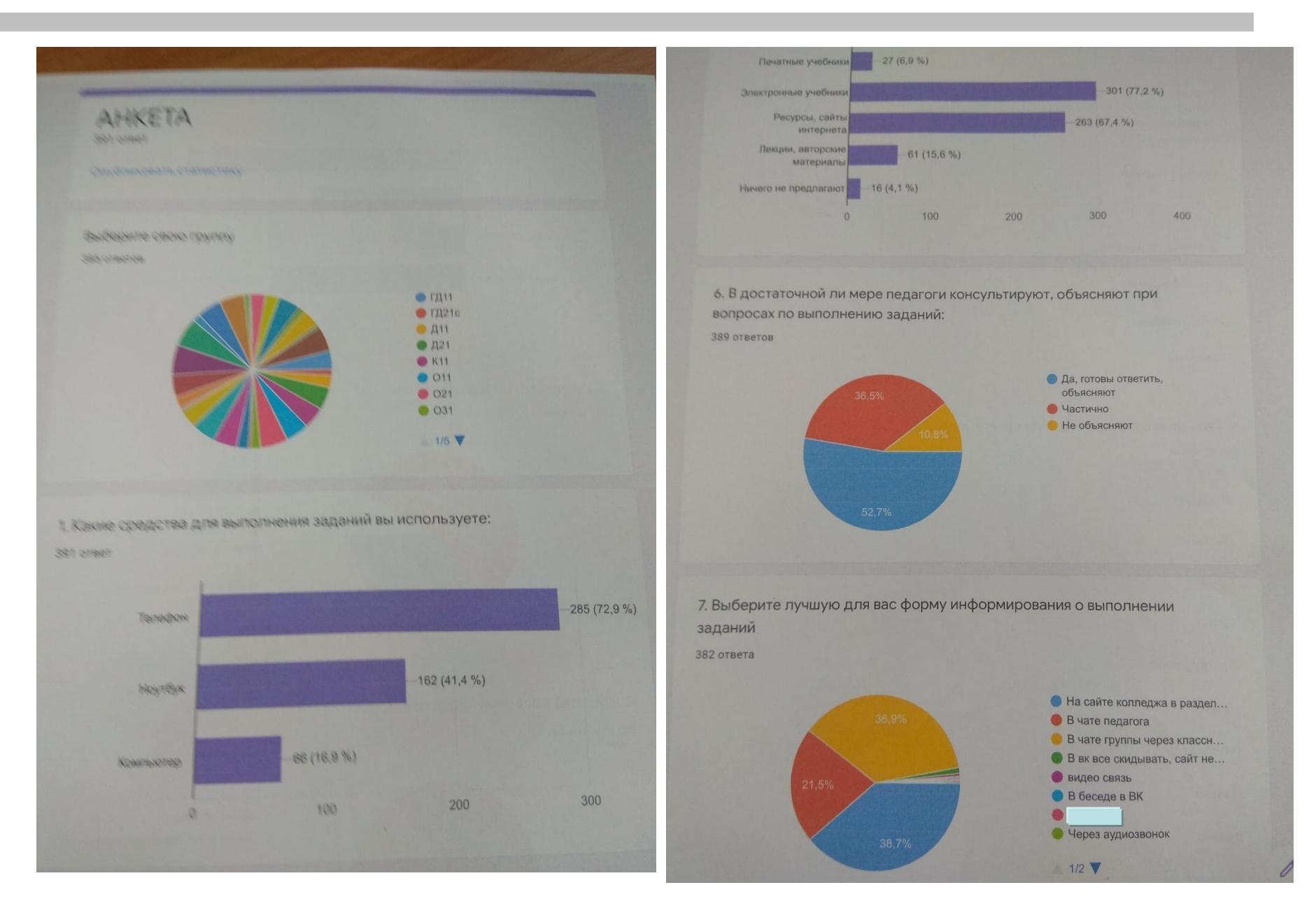

4 Информационно-методическое сопровождение дистанционного обучения

ФОСОБЫЕ УСЛОВИЯ ОРГАНИЗАЦИИ ПРОИЗВОДСТВЕННОЙ ПРАКТИКИ

Повышение квалификации педагогических работников в условиях повышенной готовности

**Подготовка к государственной итоговой аттестации** 

Формирование заявок на конкурс Национального проекта «Образование»

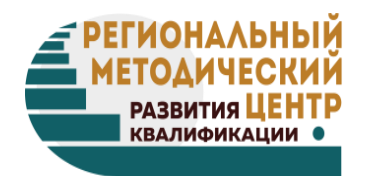

### Организация текущего контроля и промежуточной аттестации в ПОО с применением электронного обучения (ЭО) и дистанционных образовательных технологий (ДОТ). Ведение электронного журнала в Google формах

Чистова Ирина Владимировна, директор ГБОУ ДПО Республики Марий Эл «Региональный методический центр развития квалификаций»

Петрова Ирина Львовна, старший методист ГБОУ ДПО Республики Марий Эл «Региональный методический центр развития квалификаций» Статья 28 ч.3 п.10 Компетенции, права, обязанности и ответственность образовательной организации К компетенции образовательной организации относится: Осуществление текущего контроля успеваемости и

промежуточной аттестации обучающихся, установление их форм, периодичности и порядка проведения.

#### <u>Статья 58</u> Промежуточная аттестация обучающихся

Промежуточная аттестация - часть образовательной программы, завершающая освоение отдельной части или всего объема учебного предмета, курса, дисциплины (модуля) образовательной программы.

Проводится в формах, определенных учебным планом, и в <u>порядке</u>, установленном образовательной организацией.

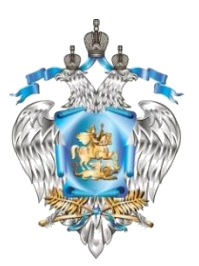

Приказ Минобрнауки России от 14.06.2013 N 464 «Об утверждении Порядка организации и осуществления образовательной деятельности по образовательным программам среднего профессионального образования»

30. Освоение образовательной программы СПО, в т.ч. отдельной части или всего объема дисциплины (модуля) ОП, сопровождается текущим контролем успеваемости и промежуточной аттестацией обучающихся.
 Формы, периодичность и порядок проведения текущего контроля успеваемости и промежуточной аттестации обучающихся определяются образовательной организацией самостоятельно.

<u>31</u>. Образовательная организация <u>самостоятельно</u> устанавливает систему оценок при промежуточной аттестации.

Приказ Минобрнауки России от 23.08.2017 г. N 816 «Об утверждении Порядка применения организациями, осуществляющими образовательную деятельность, электронного обучения, дистанционных образовательных технологий при реализации образовательных программ»

**п.3** Организации, осуществляющие образовательную деятельность, реализуют образовательные программы или их части с применением электронного обучения, дистанционных образовательных технологий ... при проведении:

- учебных занятий,
  - практик,
- текущего контроля успеваемости,
- промежуточной аттестации,
- итоговой и (или) государственной итоговой аттестации обучающихся.

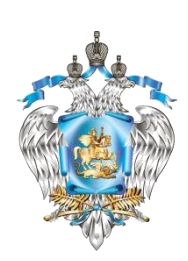

Письмо Департамента государственной политики в сфере профессионального образования и опережающей подготовки кадров Министерства просвещения РФ от 07.04.2020 г. N 05-384

«О направлении вопросов-ответов»

Необходимо разместить на сайте ПОО информацию:

-о расписании и графике <u>текущего контроля</u> и <u>промежуточной</u> аттестации для каждой группы обучающихся в соответствии с вводимой для них формой образовательного процесса и применяемой технологии удаленного обучения,

-о порядке использования электронного журнала, а также иных средств ведения учета успеваемости в электронном виде.

<u>Вопрос 3.</u> Как обеспечить текущий контроль и промежуточную аттестацию при освоении ОП с использованием ДОТ?

ОО самостоятельно определяет формы проведения контроля посредством сопоставления планируемых результатов обучения с фактическими результатами освоения частей ОП по соответствующим учебным дисциплинам (модулям).

Записи об аттестованных учебных дисциплинах, МДК, ПМ и практиках также как и в случаях реализации ОП без применения ДОТ вносятся в зачетную книжку обучающегося.

# Обеспечение текущего контроля при освоении ОП СПО с применением ЭО и ДОТ

Форму текущего контроля и определяет <u>преподаватель</u> с учетом содержания учебного материала (указывается в рабочей программе): контрольная работа, самостоятельная работа, практическое занятие, эссе, проекты, презентации и другие творческие работы, тестирование и т.д.

# Организация промежуточной аттестации при освоении ОП СПО с применением ЭО и ДОТ

Формы проведения промежуточной аттестации <u>ПОО определяет</u> самостоятельно (отражается в УП и рабочих программах):

- <u>экзамен</u> по отдельной дисциплине, междисциплинарному курсу (МДК)
- <u>экзамен</u> (квалификационный) по профессиональному модулю;
- <u>зачет</u> (дифференцированный зачет) по отдельной дисциплине; МДК, по практикам;

**Устный экзамен, зачет** – видеоконференцсвязь (минигруппа 3-5 чел.) **Защита проекта или презентация** – SKYPE, ZOOM **Тестирование** – Googl forms, *Moodle* 

| Tipu                                                | Мергическое управление образова                                                                                                    | тельной        | Проведе<br>на занят               | ение <mark>те</mark><br>гии в СД | стиров<br><b></b> 10 <i>(то</i> | ания<br>odle)                    |
|-----------------------------------------------------|----------------------------------------------------------------------------------------------------|----------------|-----------------------------------|----------------------------------|---------------------------------|----------------------------------|
| 💆 Модуль                                            | , 3. Лекция<br>льный тест по молулю 3 "Стратегическое управление образовате.                                                                                                    | льной организа | анией"                            |                                  |                                 |                                  |
| Уважаен<br>Вы прис                                  | мый слушатель!<br>ступаете к выполнению контрольных заданий по модулю 3 «СТРа                                                                                                    | атегическое    | <sub>упра</sub> <b>1</b> Прег     | подавател                        | ь откры                         | зает                             |
| Вам пре                                             | изациеи».<br>едстоит пройти тест, ответив, на 15 вопросов.                                                                                                    |                | тест в С                          | до                               |                                 |                                  |
| По итог<br>ответов<br>- от 75%<br>- менее<br>Желаем | там выполнения контрольного задания выставляются оценки «зач<br>в от общего числа вопросов теста:<br>% до 100% (11 правильных ответов и более) - «зачтено»;<br>? 75% - «не зачтено»<br>и успехов!                                                                          | ітено» или «не | зачтено» по количест              | ву правильных                    | <b>Inli</b>                     |                                  |
| Вопрос <b>1</b><br>Пока нет ответа<br>Балл: 1,00    | В основе демократических основ образовании находится<br>(ятся):<br>Выберите один ответ:                                                                                                    | Имя / Ф        | Рамилия 🔦<br>Федорова Алена       | 🛃 Контрол                        | вный тест по                    | Mo ♦ 🖋<br>14,00€                 |
| вопрос<br>Ф<br>Редактировать<br>вопрос              | <ul> <li>а. общественные требования и способы реализации идеи<br/>личностного развития</li> <li>b. единая система государственных образовательных<br/>стандартов для всех уровней образования, выполнение<br/>которых является обязательным для образовательных</li> </ul> | Барабан        | Светлана<br>нщикова               | 3 Студ                           | енты и                          | →15,00 <b>Q</b>                  |
| 7                                                   | организаций<br>С. внедрение методов инновационного образования,<br>ориентированного на раскрытие творческого потенциала<br>личности                                                                                                    |                | лена Васюкова<br>атьяна Вязникова | сра<br>оценку /                  | зу<br>баллы                     | 15,00 <b>⊕</b><br>13,00 <b>€</b> |
| <b>2</b> Студе                                      | информационно-коммуникационные технологии,<br>НТЫ <sup>2</sup> дряемые в образовательный процесс                                                                                                    | <b>N</b>       | устам Гарифуллин                  |                                  |                                 | 15,00 <b>Q</b>                   |
| отвечак                                             | т                                                                                                    | R              | Ольга Глазухина                   |                                  |                                 | 15,00 <b>Q</b>                   |
| на вопр                                             | ОСЫ Следующая страница                                                                                                    |                |                                   |                                  |                                 |                                  |

#### Выполнение

#### БРАЗОВАТЕЛЬНЫЙ ПОРТАЛ ВОЛГАТЕХА

Кейс-задание 5.1.

В связи с изменением организационных и технологических условий труда, чтобы сохранить рабочие ме месяцев. Работникам, отказавшимся от продолжения работы на условиях неполного рабочего времени, точки зрения норм трудового законодательства.

Дайте развернутые ответы на следующие вопросы:

- 1. Имел ли право работодатель вводить работу на условиях неполного рабочего времени?
- 2. Имели ли право работники отказаться от работы на условиях неполного рабочего времени?
- 3. Что может предпринять работодатель по отношению к работникам, отказывающимся продолжать работу на условиях неполного рабочего времени?
- Может ли работодатель уволить этих работников и если может, то по какой статье ТК РФ?

#### Состояние ответа

| Номер попытки                                                                                           | Попытка 1.                                                            |
|----------------------------------------------------------------------------------------------------|-----------------------------------------------------------------------|
| Состояние ответа на задание                                                                             | Ни одной попытки                                                      |
| Состояние оценивания                                                                                    | Не оценено                                                            |
| Последнее изменение                                                                                     | -                                                                     |
| Комментарии к ответу                                                                                    | • Комментарии (0)                                                     |
|                                                                                                    |                                                                       |
| <b>2</b> Студент выполняет и размещает<br>выполненное задание в системе СДО<br>до определенного времени | Добавить ответ на задание<br>Вы пока не предоставили ответ на задание |

1 Преподаватель

практического задания в СДО

добавляет задание в СДО

ботодатель собственн

# Экзамен в СДО

| 1                                                                                                    |                                                                                                    |                                                                           |  |  |  |  |
|----------------------------------------------------------------------------------------------------|----------------------------------------------------------------------------------------------------|---------------------------------------------------------------------------|--|--|--|--|
| JIpum                                                                                                    | Входящие (283) - ttm2 × 🖌 🛆 Мой диск – Google Ди × 🛛 🖬 Экзамен МДК.05.0<br>OHW48/switchrole=5                  | 1. Вебинар по организации проведения<br>экзамена в течение 15 минут.      |  |  |  |  |
| <u> 29 Новостной форум</u>                                                                                                    | 0                                                                                                    |                                                                           |  |  |  |  |
| Журнал                                                                                                    |                                                                                                    |                                                                           |  |  |  |  |
| <ul> <li>Проведение экзамена и</li> </ul>                                                                                                    | по МДК 05.01                                                                                                   | 2. преподаватель открывает доступ к<br>материалам экзамена в системе СДО. |  |  |  |  |
| Начало экзамена в 9-0                                                                                                    | о для первой группы. Время выполнения работы 2                                                                 |                                                                           |  |  |  |  |
| часа.                                                                                                    |                                                                                                    | количество билетов болжно быть по                                         |  |  |  |  |
| Задание на скачивание                                                                                                    | е будет открыто в течении 10 минут                                                                             | количеству студентов.                                                     |  |  |  |  |
| у посмотреть свои вариан                                                                                                    |                                                                                                    |                                                                           |  |  |  |  |
| Э <u>Билет 1 Зерновые культуры</u>                                                                                                    |                                                                                                    | 3 Студент скачивает материал согласно                                     |  |  |  |  |
| <u>Вилет 2 Магазин одежды</u>                                                                                                    |                                                                                                    |                                                                           |  |  |  |  |
| Euror A 2000000                                                                                                    |                                                                                                    | билету, список размещен в облаке.                                         |  |  |  |  |
| Buller 4 Sobilapk                                                                                                    |                                                                                                    |                                                                           |  |  |  |  |
| Bunar 6 Tayunya                                                                                                    |                                                                                                    | преподаватель закрывает доступ в системе                                  |  |  |  |  |
| EUTRT 7 CTDOUTBILCTRO                                                                                                    |                                                                                                    | СЛО.                                                                      |  |  |  |  |
|                                                                                                    | 🕒 Экзай УДКОБОЛ. гр. 🗙 🐺 информатика РУДКОВ 🗙 🖉 ПЗ_17_функции_2020 🗙 🕅 Входящие (283) - ttm2- 🗙 🙆 Мой диск – G |                                                                           |  |  |  |  |
| BUILTO, STOTE TO MATERIAL TO                                                                                                    | ← → C docs.google.com/spreadsheets/d/11pFDbWhnelh4W7g4FoJaFsYZqYTnalyM1xJBF8g1tJc/edit#gid=0                   | 🖈 🕕 :                                                                     |  |  |  |  |
| Элинерияние и получитие и получитие и<br>Получитие и получитие и получитие и получитие и получитие и получитие и получитие и получитие и получитие и получитие и получитие и получитие и получитие и получитие и получитие и получитие и получитие и получитие и получитие и получитие и получитие и получитие и получитие и получи<br>Получитие и получитие и получитие и<br>Получитие и получитие и получитие и получитие и получитие и получитие и получитие и получитие и получитие и получитие и получитие и получитие и получитие и получитие и получи<br>Получитие и получитие и получитие и получитие и получитие и получитие и получитие и получитие и получитие и получ<br>Получитие и получитие и получитие и получитие и получитие и получитие и получитие и получитие и получитие и получи | 📄 Экзамен ЦК.05.01. группа 2ИС-3 🕁 🗈                                                                           |                                                                           |  |  |  |  |
| Элинет 12, Японская в                                                                                                    | Файл Измет Вид Вставка Формат Данные Инструменты Дополнения Справка Последнее изменение                        |                                                                           |  |  |  |  |
| Элилет 13. Инженер Королев                                                                                                    | かってき      や 100% → p. % .000 123 → По умолча → 10 → B Z 용 A ◆ 田 照 → 三 → 土                                      | 4. Студент размещает материал согласно                                    |  |  |  |  |
| Э Билет 14 Музей                                                                                                    | fx                                                                                                    |                                                                           |  |  |  |  |
| Э Билет 15 Магазин одеж"                                                                                                    | A B C D E F G H                                                                                                | ойлету в системе сдо до определенного                                     |  |  |  |  |
| Разместить работу до 11-00                                                                                                    | 2 1 Агалов Арсений Павлович Вариант 1                                                                          | влемени                                                                   |  |  |  |  |
|                                                                                                    | 3 2 Антопакия Доитрий Изаясевич Вариант 2                                                                      | opemerin.                                                                 |  |  |  |  |
|                                                                                                    | 4 3 Appendes Jisar Jilinary Bapwaht 3<br>5 4 Earrons Monar Micrahaeser Bagwaht 4                               |                                                                           |  |  |  |  |
|                                                                                                    | 6 5 Бараков Артен Игоревич Вариант 5                                                                           |                                                                           |  |  |  |  |
|                                                                                                    | 7 6 Борисов Длятряй Алексеевич Вариант 6                                                                       |                                                                           |  |  |  |  |
|                                                                                                    | 7 Воронии Шла Олегович     Вариант 7     Вариант 7                                                             | эпреподаватель размещает протокол                                         |  |  |  |  |
|                                                                                                    | о и рикурева клександр Вадоворович Вариант 9                                                                   | ANADARA (ROTOMOCTI) D CHICTOMO COO                                        |  |  |  |  |
|                                                                                                    | 11 10 Емельянов Накотай Евгеньевич Вармант 10                                                                  | экзамена (ведомость) в системе СДО.                                       |  |  |  |  |
|                                                                                                    | 12 11 Как Роман Артурович Вариант 11                                                                           |                                                                           |  |  |  |  |
|                                                                                                    | 13 12 Консе Даяжит Антреевеч Вариант 12<br>14 13 Концентр Никите Молакиит Вариант 13                           |                                                                           |  |  |  |  |
|                                                                                                    | 15 14 Лариско Махсил Сергесан Вариант 14                                                                       |                                                                           |  |  |  |  |
|                                                                                                    | 16 15 Невретдикова Диана Ихриховна Вариант 15                                                                  |                                                                           |  |  |  |  |
|                                                                                                    | 17                                                                                                    |                                                                           |  |  |  |  |
|                                                                                                    |                                                                                                    |                                                                           |  |  |  |  |

Промежуточная аттестация обучающихся 🞾 с применением ЭО и ДОТ

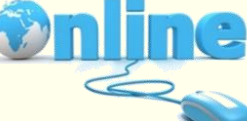

### РЕКОМЕНДАЦИИ

| Формы ПА                                                                                                    | Соответствуют учебному плану                                                                                                    | допускаются 👔<br>изменения          | Приказ           |
|----------------------------------------------------------------------------------------------------|----------------------------------------------------------------------------------------------------|-------------------------------------|------------------|
| Сроки проведения ПА                                                                                                    | Определены в учебном<br>плане и в КУГ                                                                                                 | могут быть<br>изменены              | Приказ           |
| Порядок проведения ТК и<br>ПА с применением ДОТ<br>(процедура проведения ТК и<br>ПА, применяемые средства<br>ЭО и ДОТ) | ПОЛОЖЕНИЕ о порядке<br>проведения текущего<br>контроля успеваемости и<br>промежуточной аттестации<br>обучающихся по<br>программам СПО | должны быть<br>внесены<br>изменения | локальный<br>акт |
| Расписание и график ПА<br>(за 2 недели- Локальный<br>акт)                                                              | Составляется для каждой<br>группы, утверждается                                                                                       |                                     | На сайте         |
| Контрольно-оценочные<br>материалы                                                                                      | Оценочные средства,<br>согласовываются,<br>утверждаются                                                                               | могут быть<br>изменены              | ΦΟϹ              |
| Экзамены (по модулю)                                                                                                   | Определены в учебном<br>плане и в КУГ                                                                                                 | (возможен<br>перенос)               | Приказ           |

Федеральный закон «Об образовании в Российской Федерации»

### Статья 30 Локальные нормативные акты, содержащие нормы, регулирующие образовательные отношения

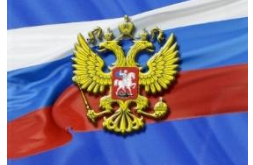

**Ч.2** Образовательная организация <u>принимает</u> ЛОКАЛЬНЫЕ НОРМАТИВНЫЕ АКТЫ по основным вопросам организации и осуществления образовательной деятельности, в том числе регламентирующие ... формы, периодичность и порядок текущего контроля успеваемости и промежуточной аттестации обучающихся

#### Внести изменения в локальный акт о ТК и ПА

| Добавить в раздел<br>«Нормативная база»                                                                                                    | Приказ Минобрнауки России от 23.08.2017 г.<br>N 816 «Об утверждении Порядка применения<br>организациями, осуществляющими<br>образовательную деятельность, электронного<br>обучения, дистанционных образовательных<br>технологий при реализации образовательных<br>программ».                                                                            |
|----------------------------------------------------------------------------------------------------|----------------------------------------------------------------------------------------------------|
| Добавить в раздел<br>«Условия проведения ТК и ПА»                                                                                                    | В случае реализации ОП с применением<br>электронного обучения, дистанционных<br>образовательных технологий экзамены /<br>зачеты проводятся при опосредованном<br>взаимодействии обучающихся и<br>педагогических работников (удаленно) с<br>применением системы дистанционного<br>обучения / электронной информацонно-<br>образовательной среды колледжа |
| Добавить новый раздел<br>«Порядок организации текущего<br>контроля и промежуточной аттестации с<br>применением электронного обучения<br>(ЭО) и дистанционных образовательных<br>технологий (ДОТ)» | Определить применяемые средства ЭО и<br>ДОТ, процедуру проведения ТК и ПА                                                                                                    |

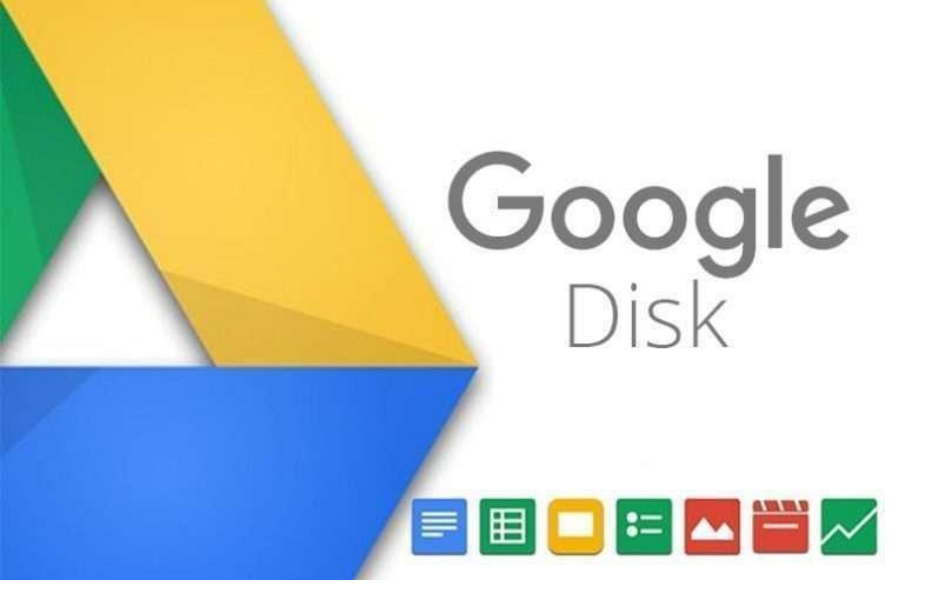

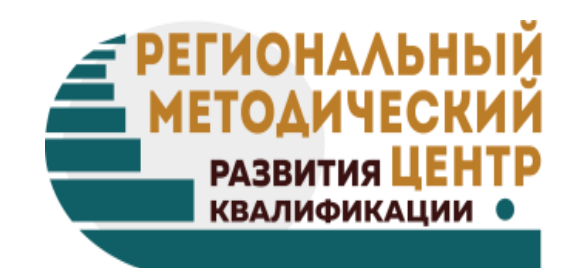

### Создание и использование электронного журнала с помощью форм Google

# Преимущества Google таблиц

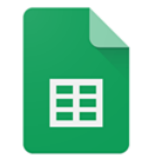

Google таблицы

Всегда под рукой. Создавайте, редактируйте и просматривайте таблицы на любом устройстве – телефоне, планшете, компьютере.

Простой интерфейс. Совместимость с Excel. Удобство и наглядность.

Множество функций. Встроенные формулы, сводные таблицы и функции условного форматирования. Возможность просмотра сводных отчетов и диаграмм

Эффективная совместная работа. Одновременная работа нескольких пользователей с возможностью общения в чате. Возможна настройка доступа к документу в режиме редактирования, просмотра, комментариев.

Автоматическое сохранение во время работы. Можно увидеть и восстановить предыдущие версии таблицы по дате и автору изменений

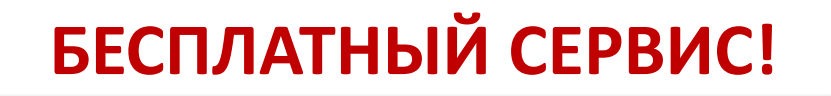

### Начало работы в сервисе

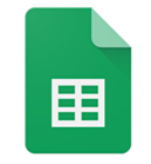

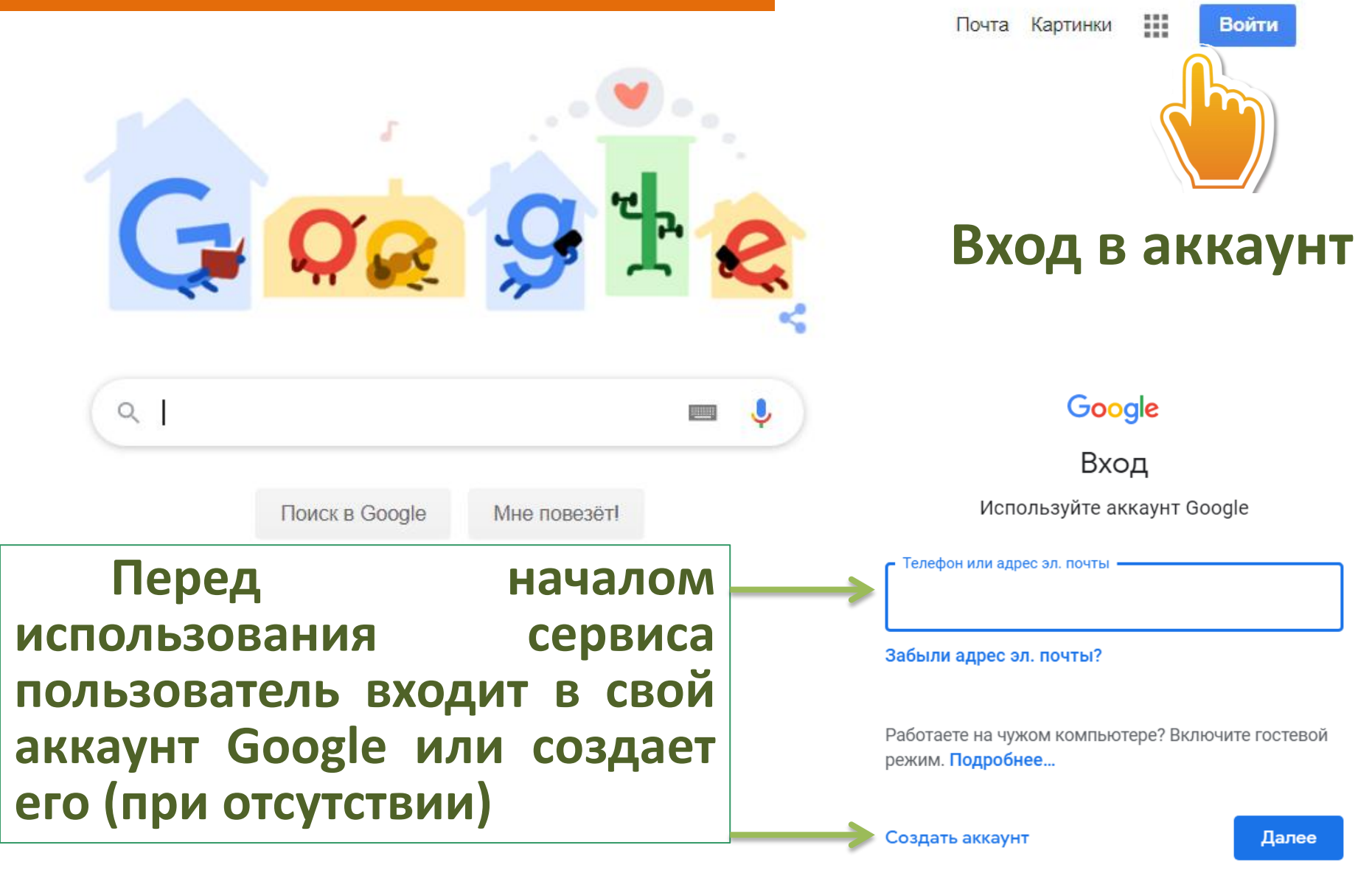

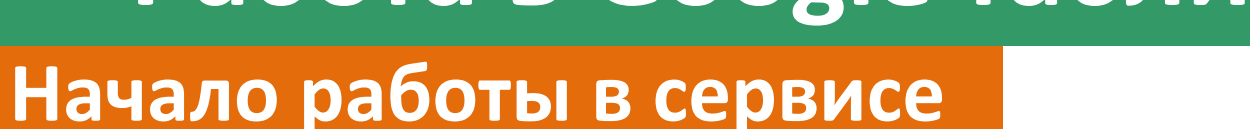

Google таблицы

田

#### Почта Картинки Аккаунт Поиск Карты Заходим YouTube Plav Новости в Google -**ДИСК** Q Контакты Почта **Диск** Поиск в Google Мне повезёт! 31 Помогаем спасать жизни, оставаясь дома вместе Календарь Переводч... Φοτο

### Начало работы в сервисе

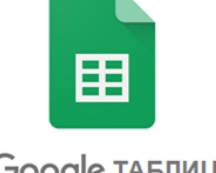

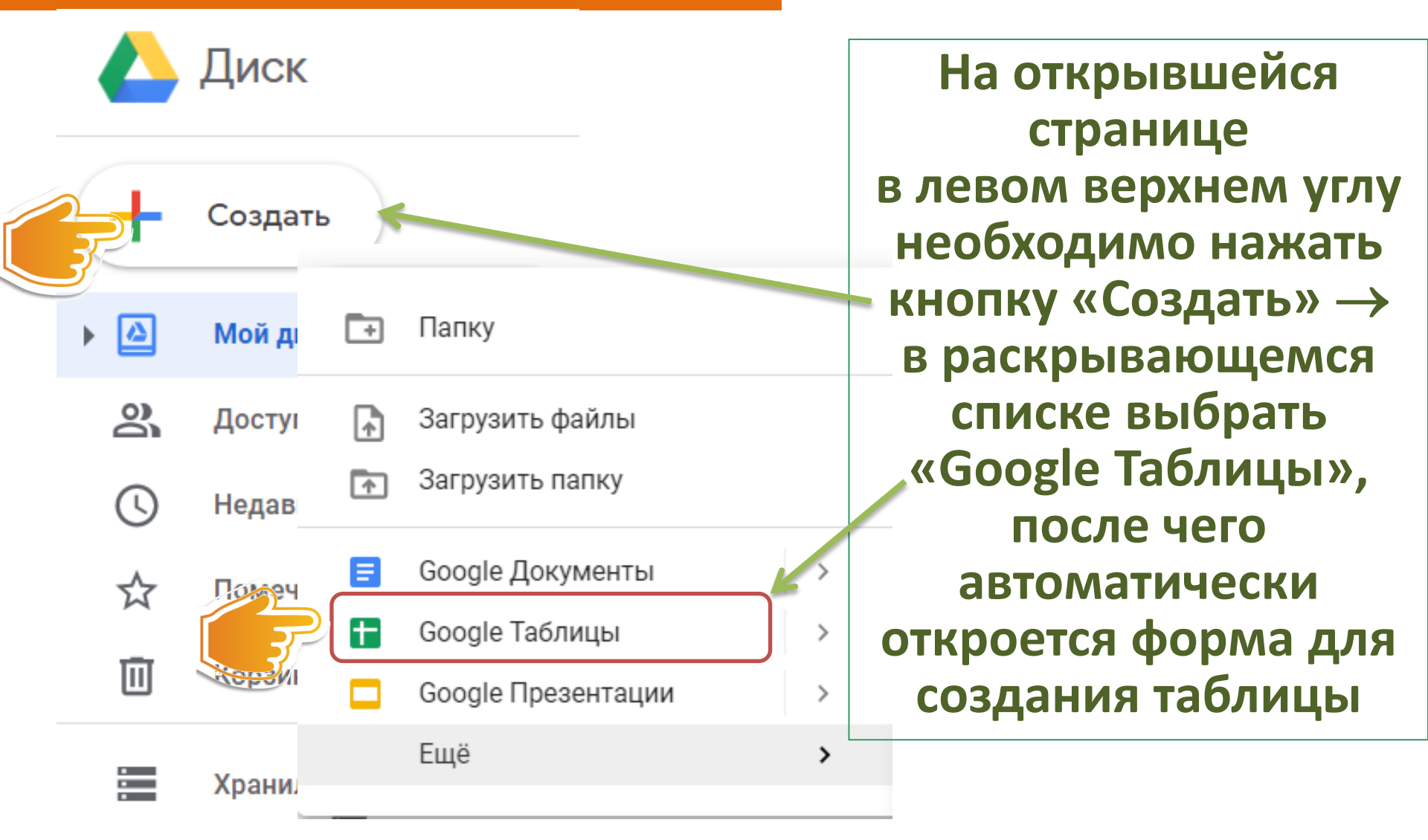

### Начало работы в сервисе

|         | Новая т     | габлица       |                              |              |             |                 |         |                 |                   | А Настройки | Лоступа |
|---------|-------------|---------------|------------------------------|--------------|-------------|-----------------|---------|-----------------|-------------------|-------------|---------|
| ≞       | Файл И      | зменить Вид В | Вставка Форма                | ат Данные И  | 1нструменты | Дополнения (    | Справка |                 | Ч                 | Впастроики  | доступа |
| IC.     |             | b 100% ▼ p.   | % .0 <u>_</u> .0 <u>0</u> 12 | 3 👻 По умолч | a 🔻 10      | - В <i>І</i> -Ş | A 🗟 🖽   | 53 × <b>E</b> • | <u>↓</u> +  ¦ + 🏷 | • •••       | ^       |
| fx      |             |               |                              |              |             |                 |         |                 |                   |             |         |
|         | А           | В             | С                            | D            | E           | F               | G       | Н               | I                 | J           | K       |
| 1       |             |               |                              |              |             |                 |         |                 |                   |             |         |
| 2       |             |               |                              |              |             |                 |         |                 |                   |             |         |
| 3       |             |               |                              |              |             |                 |         |                 |                   |             |         |
| 4       |             |               |                              |              |             |                 |         |                 |                   |             |         |
| 5       |             |               |                              |              |             |                 |         |                 |                   |             |         |
| 6       |             |               |                              |              |             |                 |         |                 |                   |             |         |
| /       |             |               |                              |              |             |                 |         |                 |                   |             |         |
| 8<br>0  |             |               |                              |              |             |                 |         |                 |                   |             |         |
| 9<br>10 |             |               |                              |              |             |                 |         |                 |                   |             |         |
| 11      |             |               |                              |              |             |                 |         |                 |                   |             |         |
| 12      |             |               |                              |              |             |                 |         |                 |                   |             |         |
| 13      |             |               |                              |              |             |                 |         |                 |                   |             |         |
| 14      |             |               |                              |              |             |                 |         |                 |                   |             |         |
| 15      |             |               |                              |              |             |                 |         |                 |                   |             |         |
| 16      |             |               |                              |              |             |                 |         |                 |                   |             |         |
|         |             |               |                              |              |             |                 |         |                 |                   |             |         |
|         | + ≡ Лист1 ▼ |               |                              |              |             |                 |         |                 |                   |             |         |

# ⊞

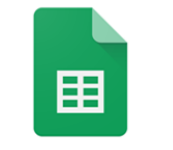

|    | 🗒 ЖУРНАЛ гр.201 🕁 🗈<br>Файл Изменить Вид Вставка Формат Данные Инструменты Дополнения Справка <u>Все изменения сохранены на Диске</u> 🔲 🗎 Настройки Доступа |              |            |             |             |              |              |             |         |               |           |         |              |         |            |      |         |         |     |
|----|----------------------------------------------------------------------------------------------------|--------------|------------|-------------|-------------|--------------|--------------|-------------|---------|---------------|-----------|---------|--------------|---------|------------|------|---------|---------|-----|
| ×  |                                                                                                    | % 🕶 p. % .   | .00 123▼   | По умолча 🔻 | 12          | • B          | <u>। २ A</u> | ♦ Ⅲ 23 -    | / ≡ -   | <u>+</u> +  + | • Ø • G   | • 🛨 🔟   | <b>Υ -</b> Σ | E -   P | <b>y</b> ~ |      |         |         |     |
| fx |                                                                                                    |              |            |             |             |              |              |             |         |               |           |         |              |         |            |      |         |         |     |
|    | A                                                                                                    | В            | С          | D           |             | E            | F            | G           | н       |               | I         | J       |              | К       |            | L    |         | N       | N   |
| 1  | ФИО                                                                                                    | 13.04        | 14.04      | 15.04       | 1           | 6.04         | 17.04        |             |         |               |           |         |              |         |            |      |         |         |     |
| 2  | Абросимов А.Д.                                                                                                    | 4            |            |             |             |              |              |             |         |               |           |         |              |         |            |      |         |         |     |
| 3  | Аверина С.Д.                                                                                                    | 4            |            |             |             |              |              |             |         |               |           |         |              |         |            |      |         |         |     |
| 4  | Болотова Г.К.                                                                                                    | н            |            |             |             |              |              |             |         |               |           |         |              |         |            |      |         |         |     |
| 5  | Виреин А.А.                                                                                                    | 5            |            |             | Ħ           | журі         | нал гр.201   | 公 🗩         |         |               |           |         |              |         |            |      |         |         |     |
| 6  | Волков Б.Д.                                                                                                    | б            |            |             |             | Файл         | Изменить     | Вид Вставка | Формат  | г Данные      | е Инструм | енты До | полнени      | ія Спр  | авка       | Всеи | зменен  | ия сохр | зан |
| 7  | Горохова С.В.                                                                                                    | 5            |            |             | E.          |              | 100%         | ▼ p. % .0   | .00 123 | 👻 По ум       | иолча 🔻   | 12 👻    | в <i>І</i>   | ÷ А     | À.         | Ħ    | 53 v    | Ξ-      | Ť   |
| 8  | Дорохов М.С.                                                                                                    | 4            |            |             | 64          |              | -            |             | -       |               |           |         |              |         |            |      |         |         |     |
| 9  | Домрачев А.Р.                                                                                                    | 4            |            |             | <i>j</i> .^ | ۵            |              | P           |         |               | 0         |         | D            |         | E          |      |         | E       |     |
| 10 | Жукова В.М.                                                                                                    | 4            |            |             | 1           |              |              | Taura       |         |               |           | Dues    |              |         | -          |      |         |         | +   |
| 11 | Иванов Р.Н.                                                                                                    | 5            |            |             |             | дата<br>42.0 | 4            | Тема        |         | 3             | адано     | npen    | одават       | ель     |            |      |         |         |     |
| 12 | Кошкин В. М.                                                                                                    | 3            |            |             | 2           | 13.0         | 4            |             |         |               |           |         |              |         |            |      |         |         |     |
| 13 | Колосова М.А.                                                                                                    | н            |            |             | 3           | 14.0         | 4            |             |         |               |           |         |              |         |            |      |         |         |     |
| 14 | Лесников Ф.Я.                                                                                                    | 4            |            |             | 4           | 10.0         | 4            |             |         |               |           |         |              |         |            |      |         |         |     |
| 15 | Моленков А.Б.                                                                                                    | 3            |            |             | 5           | 16.0         | 4            |             |         |               |           |         |              |         |            |      |         |         |     |
| 16 |                                                                                                    | $\checkmark$ |            |             | 0           | 17.0         | 4            |             |         |               |           |         |              |         |            |      |         |         |     |
| 17 |                                                                                                    |              |            |             | /<br>0      | 18.0         | 4            |             |         |               |           |         |              |         |            |      |         |         |     |
| 18 |                                                                                                    |              |            |             | 9           |              |              |             |         |               |           |         |              |         |            |      |         |         | +   |
|    | + = 00.05                                                                                                    | - OT 05 To   |            | 07 - 00.07  | , 10        |              |              |             |         |               |           |         |              |         |            |      |         |         | -   |
|    |                                                                                                    | 011.00 16    | MBI * 011. | 07 • 011.07 | 11          |              |              |             |         |               |           |         |              |         |            |      |         |         | ^   |
|    |                                                                                                    |              |            |             | 12          |              |              |             |         |               |           |         |              |         |            |      |         |         |     |
|    |                                                                                                    |              |            |             | 13          |              |              |             |         |               |           |         |              |         |            |      |         |         |     |
|    |                                                                                                    |              |            |             | 14          |              |              |             |         |               |           |         |              |         |            |      |         |         |     |
|    |                                                                                                    |              |            |             | 15          |              |              |             |         |               |           |         |              |         |            |      |         |         |     |
|    |                                                                                                    |              |            |             | 17          |              |              |             |         |               |           |         |              |         |            |      |         |         | -   |
|    |                                                                                                    |              |            |             | 18          |              |              |             |         |               |           |         |              |         |            |      |         |         |     |
|    |                                                                                                    |              |            |             | 19          |              |              |             |         |               |           |         |              |         |            |      |         |         |     |
|    |                                                                                                    |              |            |             | 20          |              |              |             |         |               |           |         |              |         |            |      |         |         |     |
|    |                                                                                                    |              |            |             |             | + =          | ОП.05 ▼      | ОП.05 Тем   | ы       | оп.07 👻       | ОП.07     | Темы 🔻  | 2 1          | 1ДК 01. | 01 👻       | МД   | K 01.01 | 1 Темы  | -   |

### Настройки доступа

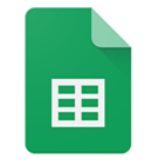

Google таблицы

Ссылка для совместного доступа (доступна только соавторам)

https://docs.google.com/spreadsheets/d/13H5i0chD-uydOu5x\_eciAFhJxSWbg0oQCi9

Поделиться ссылкой через:

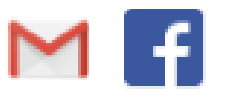

#### Уровни доступа

Документ доступен только вам

| ( |   |   |
|---|---|---|
| 2 | Y |   |
| 4 | • | L |

Галина Леонова (вы) .....@gmail.com Изменить...

Владелец

Настройки владельца Подробнее...

Запретить редакторам добавлять пользователей и изменять настройки доступа.

🗹 Запретить комментаторам и читателям скачивать, печатать и копировать файлы

Сохраните изменения.

Сохранить изменения

ПОСЛЕ ВВОДА ВСЕХ ДАННЫХ ОПРЕДЕЛИТЬ, КОМУ МОЖЕТ БЫТЬ ДОСТУПЕН ФАЙЛ В «НАСТРОЙКАХ ДОСТУПА» И ВЫБРАТЬ НУЖНЫЙ ПУНКТ

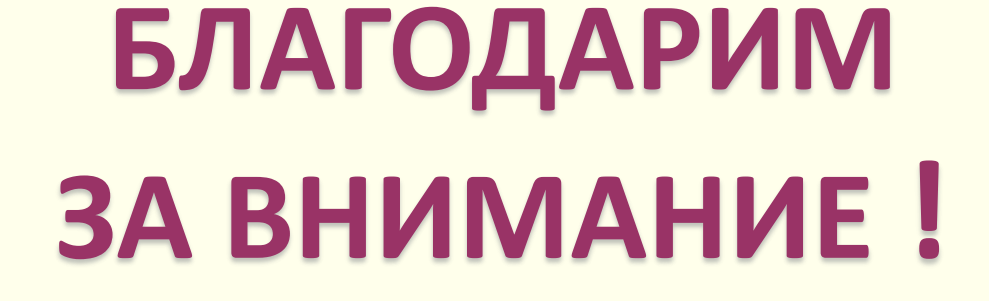

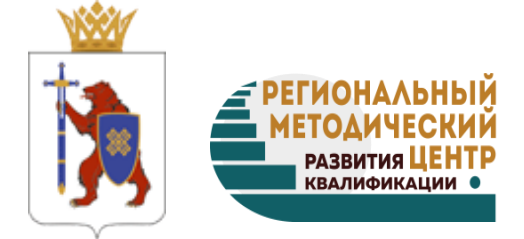

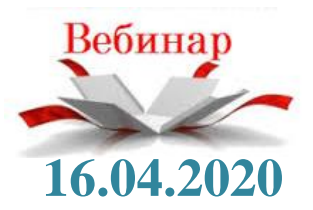